Ministère de l'Enseignement Supérieur et de la Recherche Scientifique Direction des Réseaux et Systèmes d'Information et de Communication Universitaires

## **Soumission Canevas formation doctorale**

| Fonctionnalité     | Doctorat                                           |
|--------------------|----------------------------------------------------|
| Fonction           | Soumission Canevas formation doctorale             |
| Module             | Formation et vue étudiants/ Doctorat               |
| Rôles              | Responsable CFD (soumission du canevas)            |
| Portée des données | • Par groupe : affectation du rôle a la structure. |
|                    |                                                    |
| Pré requis         |                                                    |
|                    |                                                    |
|                    |                                                    |

Sur le lien de la plateforme :

https://progres.mesrs.dz/webfve/login.xhtml et après authentification sur le domaine « FVE » l'enseignant responsable peut accéder à la fonctionnalité **Doctorat**.

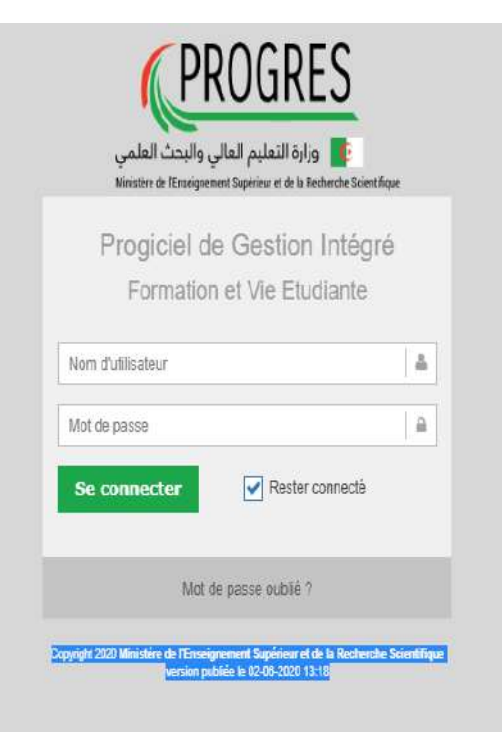

Figure -(1)- Authentification

## Soumission Canevas formation doctorale :

Cliquer sur la fonctionnalité *Doctorat* pour accéder a l'onglet **Soumission Canevas Formation doctorat** (**Responsable**) figure (2).

La condition pour accéder a cette fonctionnalité et d'être enseignant de rang magistral le grade d'enseignant **maitre de conférences** ou **professeur**.

L'interface présentée sur la figure (3) est affichée.

## PROGRES

Année Académique:2019/2020 

Rechercher..

ACCUEIL

EXPORTATION DE DONNÉES

DOCTORAT
Canevas Formation doctorat (Responsable)

MON PROFILE

Figure -(2)- Accès a la fonction Soumission Canevas Formation doctorat

Sur cette interface « **Soumission Canevas Formation doctorat »**, Si un canevas est déjà introduit, il est affiché dans la liste (figure 3), il suffit de cliquer dessus pour apporter des modifications ou le compléter, sinon le bouton nouveau (figure 4) permet d'introduire un nouveau canevas.

Remarque : l'enseignant est autorisé d'introduire un seul canevas dans la même année académique par établissement et par filière.

| PROGRES                                                                                                    | FORMATION ET VIE ETUDIANTE<br>Université de Jijel Respon | sable CFD (soumission du | canevas) [Département d'Auto | omatique] ~        |                              | ж<br>2. — — — — 2.   |
|----------------------------------------------------------------------------------------------------|----------------------------------------------------------|--------------------------|------------------------------|--------------------|------------------------------|----------------------|
| Année Académique:2019/2020                                                                                                    | ⊟ Canevas forma                                          | ation doctorale          |                              |                    | Année                        | académique 2019/2020 |
| ACCUEIL                                                                                                    | Colonnes Nouveau                                         |                          |                              |                    | Entrer un mot                |                      |
| Control Control Contro | DOMAINE \$                                               | FILIÈRE \$               | NOM RESPONSABLE \$           | PRÉNOM RESPONSABLE | DÉCISION<br>ETABLISSEMENT \$ | CANEVAS              |
| MON PROFILE                                                                                                    | Mathématiques et<br>Informatique                         | Informatique             | 1990                         | 4104               | non traité                   | 📥 Télécharger        |
|                                                                                                    | Canevas déjà intr                                        | roduit                   | 14 <6 <b>1</b> 8> 81         | (1 - 1 sur 1)      |                              |                      |

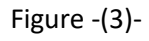

| PVE - Formation et Vie Etudiante X                           | +                                                                 |                          |                                |                      |                           | - 0 >              |
|--------------------------------------------------------------|-------------------------------------------------------------------|--------------------------|--------------------------------|----------------------|---------------------------|--------------------|
| $\leftrightarrow$ $\rightarrow$ C $\bullet$ progres.mesrs.dz | /webfve/pages/doctorat/canevasfo                                  | rmation doctorat/Canevas | FormationDoctoratEditResponsab | le.xhtml?idf=688375  | Q 🕁                       | 0 🗉 🕦              |
| PROGRES                                                      | formation et vie etudiante<br>Université de Jijel Responsable CFD | (soumission du canevas)  | [Département d'Automatique] v  |                      |                           | and the form       |
| Année Académique 2019/2020                                   | ■ Canevas formation do                                            | ctorale                  |                                |                      | Année                     | académique 2019/20 |
| ACCUEIL                                                      | Colonnes Nouveau                                                  |                          |                                |                      | Entrer un mot             |                    |
| EXPORTATION DE DONNÉES DOCTORAT                              | DOMAINE \$                                                        | FILIÈRE \$               | NOM RESPONSABLE \$             | PRÉNOM RESPONSABLE 🗢 | DÉCISION ETABLISSEMENT \$ | CANEVAS            |
| Canevas Formation doctorat (Responsable)                     | Aucun enregistrement trouvé                                       |                          | 14 41 10 21                    | (0 - 0 sur 0)        |                           |                    |
| MUN PRUFILE                                                  |                                                                   |                          |                                |                      |                           |                    |
|                                                              |                                                                   |                          |                                |                      |                           |                    |
|                                                              |                                                                   |                          |                                |                      |                           |                    |
|                                                              |                                                                   |                          |                                |                      |                           |                    |

Figure -(4)-

## Introduction d'un nouveau canevas formation doctorale :

- Cliquer sur le bouton nouveau (figure 4).
- Interface d'ajout d'un nouveau canevas est affichée (figure 5).

## ≡ Canevas formation doctorale

Année académique 2019/20

| Détail Formation Canevas                                                                                                    |                                                                                                    |                |                                                               |                                                                                     |
|----------------------------------------------------------------------------------------------------|----------------------------------------------------------------------------------------------------|----------------|---------------------------------------------------------------|-------------------------------------------------------------------------------------|
| Domaine *                                                                                                    | Veuillez choisir une offre de formation                                                                                    | •              | Filière *                                                     | Veuillez choisir une offre de formation 🔹                                           |
| Domaine Arabe *                                                                                                    |                                                                                                    |                | Filière Arabe *                                               |                                                                                     |
| Nom Responsable                                                                                                    | aliana.                                                                                                    |                | Prénom Responsable                                            | 4108                                                                                |
| Grade                                                                                                    | Maître de conférences de classe A                                                                                          |                |                                                               |                                                                                     |
| Type de formation doctorale *                                                                                                    | Veuillez choisir une offre de formation 🔹                                                                                  |                | Année de première<br>habilitation                             | Veuillez choisir une offre de formation 💌                                           |
| Pour enregistrer le canevas de la                                                                                                    | formation doctorale votre grade doit être de rang magistral (professeur et mc-a) ,                                         | veuillez demar | nder l'adminstrateur Ressource                                | humaine pour remedier à ce problème                                                 |
| <ul> <li>Porteur de projet est de ra</li> <li>Le nombre de spécialité es</li> <li>L'offre engagé, en plus de r<br/>minimale est de (05)</li> </ul> | ang Professeur 💙<br>st au minimum (05) 🛕<br>responsable au moin deux memebre CFD de rang magistral par spécialité proposée | es, le nombre  | <ul> <li>la moitié des men</li> <li>Chaque memebre</li> </ul> | hebres cfd sont de l'établissement 🛕<br>: Cfd doit être affilier à un laboratoire 🛕 |
| Enregistrer                                                                                                    |                                                                                                    |                |                                                               | D Annuler                                                                           |

- Choisir le domaine de formation. (figure 6)
- Choisir la filière (figure 7)
- Choisir le type de formation doctorale (figure 8), s'il s'agit d'une habilitation d'une formation, reconduction d'une formation et donc poursuite de l'offre de formation déjà habilitée, Gel d'une formation pour l'arrêt de l'offre de formation déjà habilitée.
- Choisir l'année de première habilitation (figure 9).
- Cliquer sur enregistrer.

| lomaine                                                 |                                           |
|---------------------------------------------------------|-------------------------------------------|
|                                                         | م                                         |
|                                                         | Veuillez choisir une offre de formation   |
| Domaine                                                 |                                           |
| Architecture, urbanisme et métiers de la ville(D14/N00) |                                           |
| rts(D11/K00)                                            | Veuillez choisir une offre de formation - |
| roit et Sciences Politiques(D07/G00)                    | géomètre topographe                       |
| angues et Culture Amazighes(D13/M00)                    | gestion des techniques urbaines           |
| angues et Littérature Arabes(D12/L00)                   | métiers de la ville                       |
| ettres et Langues Etrangères(D08/H00)                   | urbanisme                                 |
| Vathématiques et Informatique(D03/C00)                  | Figure -(7)-                              |
| achemaciques et miormacique(D00/C00)                    |                                           |
|                                                         |                                           |
|                                                         |                                           |
|                                                         |                                           |
| Veuillez choisir une offre de formation                 | Veuillez choisir une offre de formation   |
| Gel                                                     | 2019-2020                                 |
| H_FILIERE                                               | 2018-2019                                 |
| Reconduction par filière 1ère année                     | 2017-2018                                 |
| Reconduction par filière 2 ème année                    |                                           |

Figure -(8)-

Figure -(9)-

| <ul> <li>Porteur de projet est de rang Professeur</li> <li>Le nombre de spécialité est au minimum (0)</li> <li>L'offre engagé, en plus de responsable au moin deux memebre CFD de rang magistral par spécialité proposées, le nombre minimale est de (05)</li> </ul> | <ul> <li>la moitié des memebres cfd sont de l'établissement</li> <li>Chaque memebre Cfd doit être affilier à un laboratoire</li> </ul> |
|----------------------------------------------------------------------------------------------------|----------------------------------------------------------------------------------------------------|
| Enregistrer                                                                                                    | D Annuler                                                                                                    |

Figure -(10)-

Cette rubrique indique les détails du canevas qui ne sont pas encor renseignés, les détails qui manquent sont indiqués en triangles rouge avec point d'exclamation, les sections complétées sont indiquées en une coche verte.

## Introduction des détails du canevas de formation doctorale

## 1. Postes à pourvoir :

| Posts à pourvoir                                               |                           |                            |                          |                          | - |
|----------------------------------------------------------------|---------------------------|----------------------------|--------------------------|--------------------------|---|
| Laboratoires d'adossement                                      | Le nombre minimale de     | es spécialités est de (05) |                          |                          |   |
| Objectifs- liés à la formation de<br>formateurs                | SPECIALITÉ                | NOMBRE POST<br>2020/2021   | NOMBRE POST<br>2021/2022 | NOMBRE POST<br>2022/2023 | # |
| Objectifs- liés à la recherche                                 | pas de postes enregistrés |                            |                          |                          |   |
| thèmes proposés à la recherche                                 |                           |                            |                          |                          |   |
| Descripton de la formation                                     |                           |                            |                          |                          |   |
| Programme de formation                                         |                           |                            |                          |                          |   |
| Comité de la formation doctorale                               |                           |                            |                          |                          |   |
| Equipe d'encadrement                                           |                           |                            |                          |                          |   |
| Intervenants dans la formation                                 |                           |                            |                          |                          |   |
| Masters dispensés dans la filière (dans<br>l'établissement)    |                           |                            |                          |                          |   |
| Masters dispensés dans la filière<br>(autres l'établissements) |                           |                            |                          |                          |   |
| Epreuves écrites du concours                                   |                           |                            |                          |                          |   |
| Documents et Annexes                                           |                           |                            |                          |                          |   |
| Validation VRPG                                                |                           |                            |                          |                          |   |
| Validation (Expert)                                            |                           |                            |                          |                          |   |

Sur cet onglet, il est possible d'introduire le nombre de postes de doctorat par spécialité, en cliquant sur le bouton **nouveau** la fenêtre d'ajout s'affiche (figure 12)

| Specialité **                      | · automatique et systèmes |  |
|------------------------------------|---------------------------|--|
| Nombre de post l'année 2020/2021 * | 3                         |  |
| Nombre de post l'année 2021/2022 * | 3                         |  |
| Nombre de post l'année 2022/2023 * |                           |  |

Figure –(12)-

- Choisir la spécialité
- Introduire le nombre de postes de l'année académique en cours et des années académiques qui suivent.
- Répéter l'opération pour toutes les spécialités du canevas (figure 13).

| Posts à pourvoir                                               |                                             |                            |                          |                          | • |
|----------------------------------------------------------------|---------------------------------------------|----------------------------|--------------------------|--------------------------|---|
| Laboratoires d'adossement                                      | Le nombre minimale de                       | es spécialités est de (05) |                          |                          |   |
| Objectifs- liés à la formation de<br>formateurs                | SPECIALITÉ                                  | NOMBRE POST<br>2020/2021   | NOMBRE POST<br>2021/2022 | NOMBRE POST<br>2022/2023 | # |
| Objectifs- liés à la recherche                                 | automatique et systèmes                     | 3                          | 3                        | 3                        |   |
| thèmes proposés à la recherche                                 | automatique et<br>informatique industrielle | 3                          | 3                        | 3                        |   |
| Descripton de la formation                                     |                                             |                            |                          |                          |   |
| Programme de formation                                         |                                             |                            |                          |                          |   |
| Comité de la formation doctorale                               |                                             |                            |                          |                          |   |
| Equipe d'encadrement                                           |                                             |                            |                          |                          |   |
| Intervenants dans la formation                                 |                                             |                            |                          |                          |   |
| Masters dispensés dans la filière (dans<br>l'établissement)    |                                             |                            |                          |                          |   |
| Masters dispensés dans la filière<br>(autres l'établissements) |                                             |                            |                          |                          |   |

Figure -(13)-

## 2. Laboratoires d'adossement :

| Posts à pourvoir                                               |                                |             |   |
|----------------------------------------------------------------|--------------------------------|-------------|---|
| Laboratoires d'adossement                                      | ETABLISSEMENT DE RATTACHEMENT  | LABORATOIRE | # |
| Objectifs- liés à la formation de<br>formateurs                | pas de laboratoire enregistrés |             |   |
| Objectifs- liés à la recherche                                 |                                |             |   |
| thèmes proposés à la recherche                                 |                                |             |   |
| Descripton de la formation                                     |                                |             |   |
| Programme de formation                                         |                                |             |   |
| Comité de la formation doctorale                               |                                |             |   |
| Equipe d'encadrement                                           |                                |             |   |
| Intervenants dans la formation                                 |                                |             |   |
| Masters dispensés dans la filière (dans<br>l'établissement)    |                                |             |   |
| Masters dispensés dans la filière<br>(autres l'établissements) |                                |             |   |
| Epreuves écrites du concours                                   |                                |             |   |
| Documents et Annexes                                           |                                |             |   |
| Validation VRPG                                                |                                |             |   |
| Validation (Expert)                                            |                                |             |   |

Figure –(14)-

Pour ajouter les laboratoires d'adossement :

- Cliquer sur le bouton + (figure 14).
- L'onglet d'ajout d'un laboratoire d'adossement apparait (figure 15).
- Choisir l'établissement de rattachement et le code du laboratoire.
- Cliquer sur enregistrer.
- Répéter l'opération pour ajouter d'avantage de laboratoires (figure 16).
- Le bouton supprimer permet d'annuler l'ajout d'un laboratoire.

| Etablissement de rattachement | Séléctionner un établissement |  |
|-------------------------------|-------------------------------|--|
| Code Laboratoire              |                               |  |

Figure –(15)-

x

| Posts à pourvoir                                               |                               |             | 1 |
|----------------------------------------------------------------|-------------------------------|-------------|---|
| Laboratoires d'adossement                                      | ETABLISSEMENT DE RATTACHEMENT | LABORATOIRE | # |
| Objectifs- liés à la formation de<br>formateurs                | Université de Béjaia          | a-8751241   |   |
| Objectifs- liés à la recherche                                 | Université de Jijel           | Z-3467998   |   |
| hèmes proposés à la recherche                                  |                               |             |   |
| Descripton de la formation                                     |                               |             |   |
| Programme de formation                                         |                               |             |   |
| comité de la formation<br>octorale                             |                               |             |   |
| quipe d'encadrement                                            |                               |             |   |
| ntervenants dans la formation                                  |                               |             |   |
| vlasters dispensés dans la filière<br>dans l'établissement)    |                               |             |   |
| vlasters dispensés dans la filière<br>autres l'établissements) |                               |             |   |
| Epreuves éc <mark>r</mark> ites du concours                    |                               |             |   |
| Jocuments et Annexes                                           |                               |             |   |
| /alidation VRPG                                                |                               |             |   |

Figure –(16)-

## 3. - Objectifs liés à la formation de formateurs:

|           | Posts à pourvoir                                               | Objectifs assignés à la formation doctorale envisagée et comité de la formation doctorale par filière |
|-----------|----------------------------------------------------------------|----------------------------------------------------------------------------------------------------|
|           | Laboratoires d'adossement                                      | - Objectifs liés à la formation de formateurs                                                         |
| $\langle$ | Objectifs- liés à la formation de<br>formateurs                |                                                                                                    |
|           | Objectifs- liés à la recherche                                 |                                                                                                    |
|           | thèmes proposés à la recherche                                 |                                                                                                    |
|           | Descripton de la formation                                     |                                                                                                    |
|           | Programme de formation                                         |                                                                                                    |
|           | Comité de la formation doctorale                               |                                                                                                    |
|           | Equipe d'encadrement                                           |                                                                                                    |
|           | Intervenants dans la formation                                 |                                                                                                    |
|           | Masters dispensés dans la filière (dans<br>l'établissement)    |                                                                                                    |
|           | Masters dispensés dans la filière<br>(autres l'établissements) |                                                                                                    |
|           | Epreuves écrites du concours                                   |                                                                                                    |
|           | Documents et Annexes                                           |                                                                                                    |
|           | Validation VRPG                                                |                                                                                                    |
|           | Validation (Expert)                                            |                                                                                                    |

Figure –(17)-

Zone de texte ou il est possible de mentionner les objectifs liés à la formation de formateurs.

Validation (Expert)

## 4. Objectifs liés à la recherche:

| Posts à pourvoir                                               | Objectifs assignés à la formation doctorale envisagée et comité de la formation doctorale par filière |
|----------------------------------------------------------------|----------------------------------------------------------------------------------------------------|
| Laboratoires d'adossement                                      | Objectifs liés à la recherche                                                                         |
| Objectifs- liés à la formation de<br>formateurs                |                                                                                                    |
| Objectifs- liés à la recherche                                 |                                                                                                    |
| thèmes proposés à la recherche                                 |                                                                                                    |
| Descripton de la formation                                     |                                                                                                    |
| Programme de formation                                         |                                                                                                    |
| Comité de la formation doctorale                               |                                                                                                    |
| Equipe d'encadrement                                           |                                                                                                    |
| Intervenants dans la formation                                 |                                                                                                    |
| Masters dispensés dans la filière (dans<br>l'établissement)    | Enregistrer                                                                                           |
| Masters dispensés dans la filière<br>(autres l'établissements) |                                                                                                    |
| Epreuves écrites du concours                                   |                                                                                                    |
| Documents et Annexes                                           |                                                                                                    |
| Validation VRPG                                                |                                                                                                    |
| Validation (Expert)                                            |                                                                                                    |

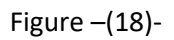

Zone de texte ou il est possible de mentionner les objectifs liés à la recherche.

## 5. Thèmes proposés à la recherche :

| Posts à pourvoir                                               | Colonnes          |       |   |
|----------------------------------------------------------------|-------------------|-------|---|
| Laboratoires d'adossement                                      | #                 | THÊME | # |
| Objectifs- liés à la formation de<br>formateurs                | No records found. |       |   |
| Objectifs- liés à la recherche                                 |                   |       |   |
| thèmes proposés à la recherche                                 |                   |       |   |
| Descripton de la formation                                     |                   |       |   |
| Programme de formation                                         |                   |       |   |
| Comité de la formation doctorale                               |                   |       |   |
| Equipe d'encadrement                                           |                   |       |   |
| Intervenants dans la formation                                 |                   |       |   |
| Masters dispensés dans la filière (dans<br>l'établissement)    |                   |       |   |
| Masters dispensés dans la filière<br>(autres l'établissements) |                   |       |   |
| Epreuves écrites du concours                                   |                   |       |   |
| Documents et Annexes                                           |                   |       |   |
| Validation VRPG                                                |                   |       |   |
| Validation (Expert)                                            |                   |       |   |

Pour ajouter un thème proposé à la recherche :

- Cliquer sur le bouton + (figure 19).
- L'onglet d'ajout d'un thème apparait (figure 20).
- Introduire le thème dans la zone de texte et cliquer sur enregistrer (figure 20).
- Répéter l'opération pour ajouter d'avantage des thèmes proposés à la recherche dans les différentes spécialités des offres de formation doctorale.

| fheme * | Optimisation de l'estimation de la masse de matière nucléaire par méthodes<br>statistiques avancées |  |
|---------|----------------------------------------------------------------------------------------------------|--|
|         | E                                                                                                   |  |

Figure -(20)-

## 6. Description de la formation:

| Posts à pourvoir                                               | Description de la formation (axe recherche) |  |
|----------------------------------------------------------------|---------------------------------------------|--|
| aboratoires d'adossement                                       |                                             |  |
| Objectifs- liés à la formation de<br>formateurs                |                                             |  |
| Dbjectifs- liés à la recherche                                 |                                             |  |
| hèmes proposés à la recherche                                  |                                             |  |
| Descripton de la formation                                     |                                             |  |
| Programme de formation                                         |                                             |  |
| Comité de la formation doctorale                               |                                             |  |
| Equipe d'encadrement                                           |                                             |  |
| ntervenants dans la formation                                  |                                             |  |
| Masters dispensés dans la filière (dans<br>'établissement)     | Enregistrer                                 |  |
| Masters dispensés dans la filière<br>(autres l'établissements) |                                             |  |
| Epreuves écrites du concours                                   |                                             |  |
| Documents et Annexes                                           |                                             |  |
| Validation VRPG                                                |                                             |  |
| Validation (Expert)                                            |                                             |  |

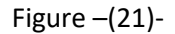

Zone de texte ou il est possible de décrire la formation.

## 7. programme de formation:

| Posts a pourvoir                  | Activité                                             | Semestre 1 | Semestre 2 | Semestre 3 | Semestre 4 | Semestre 5 | Semestre d |
|-----------------------------------|------------------------------------------------------|------------|------------|------------|------------|------------|------------|
| Laboratoires d'adossement         | Cours obligatoires de renforcement des connaissances |            |            | X0000X     | X0000X     | XXXXXX     | XXXXXX     |
|                                   | Cours en TIC                                         |            |            | XXXXXX     | XXXXXXX    | XXXXXX     | XXXXXX     |
| Objectifs- liés à la formation de | Cours en méthodologie                                |            |            | X0000X     | 200000     | XXXXXX     | XXXXXXX    |
| formateurs                        | Cours en langues étrangères (anglais)                |            |            | XXXXXX     | XXXXXX     | XXXXXX     | XXXXXX     |
| Objectifs- liés à la recherche    | Cours en recherche documentaire                      |            |            | X0000X     | XXXXXX     | XXXXX      | XXXXXX     |
|                                   | Cours en pédagogie                                   |            |            | X0000X     | X0000X     | XXXXXX     | XXXXXX     |
| thèmes proposés à la recherche    | Ateliers (Nombre)                                    |            |            | X0000X     | XXXXXX     | XXXXXX     | XXXXXX     |
| Descripton de la formation        | Séminaires (Nombre)                                  |            |            |            |            | XXXXXX     | XXXXXX     |
| been peor ee to romanon           | Travaux personnels du doctorant (VH)                 |            |            |            |            |            |            |
| Programme de formation            |                                                      |            |            |            |            |            |            |
| Comité de la formation doctorale  |                                                      |            |            |            |            |            |            |
| Equipe d'encadrement              |                                                      |            |            |            |            |            |            |

Figure –(21)-

En termes d'information cet onglet permet de visualiser le programme de la formation.

## 8. Comité de la formation doctorale:

| Posts à pourvoir                                               | Colonnes                                           |                                          |                                                        |                                         |                             |                              |                   |                                 | 1 |
|----------------------------------------------------------------|----------------------------------------------------|------------------------------------------|--------------------------------------------------------|-----------------------------------------|-----------------------------|------------------------------|-------------------|---------------------------------|---|
| Laboratoires d'adossement                                      | Loffre eng                                         | gagé, en plus de res                     | ponsable au moin deux r                                | nemebre CFD d                           | ie rang magistral par       | spécialité proposées doni    | t au moins la moi | tié relevant de l'établissement |   |
| Objectifs- liés à la formation de<br>formateurs                | <ul> <li>La filière d</li> <li>Nombre d</li> </ul> | des memebre de co<br>le thèses encours d | mité doit être celle de l'o<br>'encadrement est de (06 | ffre de formation<br>) pour les filière | on<br>s technique est de (0 | 9) pour les filières science | e humaine         |                                 |   |
| Objectifs- liés à la recherche                                 | NOM                                                | PRÉNOM                                   | ETABLISSEMENT                                          | GRADE                                   | NB THÈSES<br>ENCADRÈES      | NB THÈSES<br>EN COURS        | CV                | ATTESTION<br>D'AFFILIATION ET   | # |
| thêmes proposés à la recherche                                 | No records four                                    | vci.                                     |                                                        |                                         | SUDTENDES                   | DENCADICEMEN                 |                   | DEPONETION                      |   |
| Descripton de la formation                                     |                                                    |                                          |                                                        |                                         |                             |                              |                   |                                 |   |
| Programme de formation                                         |                                                    |                                          |                                                        |                                         |                             |                              |                   |                                 |   |
| Comité de la formation doctorale                               |                                                    |                                          |                                                        |                                         |                             |                              |                   |                                 |   |
| Equipe d'encadrement                                           |                                                    |                                          |                                                        |                                         |                             |                              |                   |                                 |   |
| Intervenants dans la formation                                 |                                                    |                                          |                                                        |                                         |                             |                              |                   |                                 |   |
| Masters dispensés dans la filière (dans<br>l'établissement)    |                                                    |                                          |                                                        |                                         |                             |                              |                   |                                 |   |
| Masters dispensés dans la filière<br>(autres l'établissements) |                                                    |                                          |                                                        |                                         |                             |                              |                   |                                 |   |
|                                                                |                                                    |                                          |                                                        |                                         |                             |                              |                   |                                 |   |

Cet onglet permet d'ajouter les membres du comité de la formation doctorale, il existe notamment des restrictions sur ses membres :

- En plus du responsable, au moins deux membres doivent être de rang magistral par • spécialité proposées, dont au moins la moitié relevant de l'établissement.
- La filière des membres de comité doit être celle de l'offre de formation doctorale.
- Nombre de thèses en cours d'encadrement est de (06) pour les filières techniques et de (09) pour les filières des sciences humaines.

Pour ajouter des membres :

- cliquer sur le bouton nouveau (figure 22). •
- La fenêtre d'ajout des membres s'affiche (figure 23)
- Cliquer sur le bouton recherche pour charger un enseignant (figure 23). •
- La fenêtre de recherche d'un enseignant apparait (figure 24). •
- Saisir le nom et le prénom de l'enseignant et cliquer sur rechercher. •
- Si l'enseignant est trouvé, il apparait dans la liste dessous (figure 25), une fois confirmé que • c'est l'enseignant en question, double-cliquer sur cette ligne résultat, la fenêtre de recherche de d'enseignant se ferme et l'enseignant en question est chargé (figure 26).
- Renseigner le code de laboratoire d'appartenance de l'enseignant, le nombre de thèses • encadrées soutenues, le nombre de thése en cours d'encadrement y compris celle en retards, et cliquer sur enregistrer (figure 26).

×

×

Répéter l'opération pour ajouter d'autres membres (figure 27). •

#### Ajouter un enseignant

|            | Enseignant.                                                         | <b>D</b>      |              |                 |
|------------|---------------------------------------------------------------------|---------------|--------------|-----------------|
|            | Code Laboratoire d'appartenance !                                   | L             |              |                 |
|            | Nombre de thèse encadrées soutenues *                               |               |              |                 |
|            | Nombre de thèses en cours d'encadrement (y compris retardataires) * |               |              |                 |
|            | Enregistrer                                                         |               |              |                 |
|            |                                                                     |               |              |                 |
|            | Figu                                                                | ıre –(23)-    |              |                 |
|            | -                                                                   |               |              |                 |
|            |                                                                     |               |              |                 |
|            |                                                                     |               |              |                 |
|            |                                                                     |               |              |                 |
|            |                                                                     |               |              |                 |
|            |                                                                     |               |              |                 |
|            |                                                                     |               |              |                 |
| n          | Prenom                                                              |               |              |                 |
| olanont do | it être de grade Professeur ou Maitre de conférence A               |               |              |                 |
| eignant do | it etre de grade Professeur ou Maitre de conference A               |               |              |                 |
|            |                                                                     | DATE          |              | ETADI ISSEMENT  |
|            | NON V PILLINON V                                                    | DAIL          | DEMADDANCE Y | CIADLISSEMENT Y |
|            | und                                                                 |               |              |                 |
| records fo |                                                                     |               |              |                 |
| records fo |                                                                     |               |              |                 |
| records fo |                                                                     |               |              |                 |
| records fc |                                                                     |               |              |                 |
| records fo |                                                                     |               |              |                 |
| records fc | 97922.                                                              | Figure –(24)- |              |                 |
| records fo | 977945.<br>                                                         | Figure –(24)- |              |                 |

| BENARAB MOHAMED<br>L'enseignant doit être de grade Professeur ou | Paitre de conférence A |                     |                             |
|------------------------------------------------------------------|------------------------|---------------------|-----------------------------|
| NOM \$                                                           | PRÉNOM \$              | DATE DE NAISSANCE 🗢 | ETABLISSEMENT \$            |
| BENARAB                                                          | MOHAMED                | 26/03/1974          | Université de Sétif 2 (Est) |

Figure -(25)-

## Ajouter un enseignant

| Enseignant:                                                         | BENARAB MOHAMED 🗾 🗲 Enseignant chargé |
|---------------------------------------------------------------------|---------------------------------------|
| Code Laboratoire d'appartenance *                                   | G-1452348                             |
| Nombre de thèse encadrées soutenues *                               | 0                                     |
| Nombre de thèses en cours d'encadrement (y compris retardataires) * | 2                                     |

Enregistrer

#### Figure -(26)-

| Posts à pourvoir                                            | Colonnes                    |                                           |                                                       |                                         |                              |                           |                         |                               |   |
|-------------------------------------------------------------|-----------------------------|-------------------------------------------|-------------------------------------------------------|-----------------------------------------|------------------------------|---------------------------|-------------------------|-------------------------------|---|
| Laboratoires d'adossement                                   | L'offre enga                | agé, en plus de resp                      | onsable au moin deux i                                | memebre CFD                             | le rang magistral par        | spécialité proposées o    | lont au moins la moitié | é relevant de l'établissemen  | t |
| Objectifs- liés à la formation de<br>formateurs             | La filière de     Nombre de | es memebre de com<br>e thèses encours d'e | nité doit être celle de l'é<br>encadrement est de (Oé | offre de formati<br>6) pour les filière | on<br>25 technique est de (0 | 9) pour les filières scie | ence humaine            |                               |   |
| Objectifs- liés à la recherche                              | NOM                         | PRÉNOM                                    | ETABLISSEMENT                                         | GRADE                                   | NB THÉSES<br>ENCADRÉES       | NB THÈSES<br>EN COURS     | CV                      | ATTESTION<br>D'AFFILIATION ET | # |
| thèmes proposés à la recherche                              |                             |                                           |                                                       |                                         | SOUTENDES                    | DENCADREME                | Introduction            | DEFONCTION                    |   |
| Descripton de la formation                                  | SAIFIA                      | DOUNIA                                    | Université de<br>Jijel                                |                                         | 0                            | 2                         | + CV                    | + Joindre<br>Pattestation     |   |
| Programme de formation                                      |                             |                                           | -                                                     |                                         |                              |                           | loindre le              |                               |   |
| Comité de la formation doctorale                            | BOUBAKIR                    | AHSENE                                    | Université de<br>Jijel                                |                                         | 0                            | 0                         | + CV                    | + Joindre<br>Pattestation     |   |
| Equipe d'encadrement                                        |                             |                                           |                                                       |                                         |                              |                           | . Joindre le            |                               |   |
| Intervenants dans la formation                              | BOUBERTAKH                  | HAMID                                     | Université de<br>Jijel                                |                                         | 0                            | 5                         | + CV<br>+ Visualiser    | + Joindre<br>Pattestation     |   |
| Masters dispensés dans la filière (dans<br>l'établissement) | LABIOD                      | SALIM                                     | Université de<br>Jijel                                |                                         | 4                            | 3                         | + Joindre le<br>CV      | + Joindre                     |   |
| Masters dispensés dans la filière                           |                             |                                           |                                                       |                                         |                              |                           | 4 Visualiser            |                               |   |
| (autres l'établissements)                                   | BOULKROUNE                  | ABDESSELEM                                | Université de                                         |                                         | 3                            | 4                         | + Joindre le<br>CV      | + Joindre                     |   |
| Epreuves écrites du concours                                |                             |                                           | Jijel                                                 |                                         |                              |                           | 4 Visualiser            | Fattestation                  | - |
| Documents et Annexes                                        | DOUDOU                      | SOFIANE                                   | Université de                                         |                                         | 0                            | 0                         | + Joindre le<br>CV      | Joindre                       |   |
| Validation VRPG                                             |                             |                                           | Jijel                                                 |                                         | -                            |                           | 4 Visualiser            | Pattestation                  | - |
| Validation (Expert)                                         | BOUDEN                      | TOUFIK                                    | Université de<br>Jijel                                |                                         | ó                            | 6                         | + Joindre le<br>CV      | + Joindre<br>Pattestation     |   |
|                                                             |                             |                                           |                                                       |                                         |                              |                           | Visualiser              |                               |   |

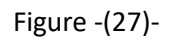

Devant chaque membre du comité de la formation doctorale, il y a 2 boutons qui permettent de charger a partir de l'ordinateur le CV de l'enseignant et l'attestation, le bouton visualiser permet de consulter le CV après chargement, et le bouton supprimer permet d'annuler l'ajout du membre.

## 9. Equipe d'encadrement :

| Posts à pourvoir                                                                                                    | Pour les membres non ens | eignants, il faut les ajouter <mark>c</mark> | lans le référentiel |               |    |                               |   |
|----------------------------------------------------------------------------------------------------|--------------------------|----------------------------------------------|---------------------|---------------|----|-------------------------------|---|
| Laboratoires d'adossement                                                                                                    | E Colonnes               |                                              |                     |               |    |                               |   |
| Objectifs- liés à la formation de<br>formateurs<br>Objectifs- liés à la recherche                                                                                                    | NOM                      | PRÉNOM                                       | GRADE               | ETABLISSEMENT | CV | ATTESTION<br>D'AFFILIATION ET | # |
| Objectifs- liés à la recherche                                                                                                    | No records found.        |                                              |                     |               |    | DEFONCTION                    |   |
| thèmes proposés à la recherche                                                                                                    |                          |                                              |                     |               |    |                               |   |
| Descripton de la formation                                                                                                    |                          |                                              |                     |               |    |                               |   |
| Programme de formation                                                                                                    |                          |                                              |                     |               |    |                               |   |
|                                                                                                    |                          |                                              |                     |               |    |                               |   |
| Comité de la formation doctorale                                                                                                    |                          |                                              |                     |               |    |                               |   |
| Comité de la formation doctorale<br>Equipe d'encadrement                                                                                                    |                          |                                              |                     |               |    |                               |   |
| Comité de la formation doctorale<br>Equipe d'encadrement<br>Intervenants dans la formation                                                                                                    |                          |                                              |                     |               |    |                               |   |
| Comité de la formation doctorale Equipe d'encadrement Intervenants dans la formation Masters dispensés dans la filière (dans l'établissement)                                                             |                          |                                              |                     |               |    |                               |   |
| Comité de la formation doctorale Equipe d'encadrement Intervenants dans la formation Masters dispensés dans la filière (dans l'établissement) Masters dispensés dans la filière (autres l'établissements) |                          |                                              |                     |               |    |                               |   |

Figure -(28)-

Cet onglet permet d'ajouter les membres de l'équipe d'encadrement des offres de formation doctorale du CFD, pour les membres non enseignants, il faut les ajouter dans le référentiel par le responsable du référentiel.

- Cliquer sur le bouton plus (figure 28) pour introduire les membres de l'équipe d'encadrement.
- L'interface d'ajout s'affiche (figure 29), cliquer sur le bouton de recherche.
- L'interface de recherche des individus apparait (figure 30).
- Introduire le nom et le prénom et cliquer sur rechercher.
- La liste des individus qui accomplissent les critères de recherche est chargée (figure 30).
- Double-cliquer sur l'enseignant en question, et donc la fenêtre de recherche se ferme et l'enseignant en question est chargé dans la fenêtre précédente (figure 31).
- Cliquer sur enregistrer pour valider l'ajout du membre de l'équipe d'encadrement (figure 32).
- Devant chaque membre de l'équipe d'encadrement, il y a 2 boutons qui permettent de charger a partir de l'ordinateur le CV de l'enseignant et l'attestation, et le bouton supprimer permet d'annuler l'ajout du membre.

## Ajouter un enseignant à l'équipe d'encadrement

| Pour les membres non enseignants, il faut les a | ajouter dans le référentiel |
|-------------------------------------------------|-----------------------------|
| Enseignant:                                     |                             |

| - E | Enregistrer    |  |
|-----|----------------|--|
|     | LI II CEISU CI |  |

#### D A L'enseignant doit être de grade Professeur ou Maitre de conférence A NOM \$ PRÉNOM \$ DATE DE NAISSANCE \$ ETABLISSEMENT ≎ Kherief Nasreddine Mohamed 08/11/1977 ENSET - Skikda (Est) Hamadi Nabil 09/08/1983 Université de Médéa (Centre) Université de Ghardaia Hadjadj Omar 25/06/1977 (Centre)

×

#### Figure -(29)-

## Ajouter un enseignant à l'équipe d'encadrement \*

Pour les membres non enseignants, il faut les ajouter dans le référentiel

| Enseignant: | Hamadi Nabil 🗾 | ٥ |
|-------------|----------------|---|
|             |                |   |

Figure -(31)-

| Posts à pourvoir                                            | Pour les membres | non enseignants, il faut le | es ajouter dans le r | éférentiel              |                   |                               |   |
|-------------------------------------------------------------|------------------|-----------------------------|----------------------|-------------------------|-------------------|-------------------------------|---|
| Laboratoires d'adossement                                   | Colonnes         |                             |                      |                         |                   |                               | 6 |
| Objectifs- liés à la formation de<br>formateurs             | МОИ              | PRÉNOM                      | GRADE                | ETABLISSEMENT           | CV                | ATTESTION<br>D'AFFILIATION ET | # |
| Objectifs- liés à la recherche                              |                  |                             |                      |                         |                   | DE FONCTION                   |   |
| thèmes proposés à la recherche                              | Hamadi           | Nabil                       |                      | Université de<br>Médéa  | + Joindrele<br>CV | + Joindre<br>l'attestation    |   |
| Descripton de la formation                                  | Ouadah           | Lamri                       |                      | Université de<br>M'Sila | + Joindrele<br>CV | + Joindre<br>Pattestation     |   |
| Programme de formation                                      | labiod           | chouaib                     |                      | Université de Jijel     | + Joindrele       | + Joindre                     |   |
| Comité de la formation                                      |                  |                             |                      |                         | - cv              | ratiestation                  | - |
| doctorale                                                   | labiod           | chouaib                     |                      | Université de Jijel     | + Joindrele<br>CV | + Joindre<br>Pattestation     |   |
| Equipe d'encadrement                                        |                  |                             |                      |                         |                   |                               |   |
| Intervenants dans la formation                              |                  |                             |                      |                         |                   |                               |   |
| Masters dispensés dans la filière<br>(dans l'établissement) |                  |                             |                      |                         |                   |                               |   |
| Masters dispensés dans la filière                           |                  |                             |                      |                         |                   |                               |   |

Figure -(32)-

## 10. Intervenants dans la formation

(autres l'établissements)

| Posts à pourvoir                                            | Pour les membres non ens | eignants, il faut les ajouter d | ans le référentiel |                   |    |   |
|-------------------------------------------------------------|--------------------------|---------------------------------|--------------------|-------------------|----|---|
| Laboratoires d'adossement                                   | Colonnes                 |                                 |                    |                   |    | 6 |
| Objectifs-liés à la formation de<br>formateurs              | NOM                      | PRÉNOM                          | QUALITÉ            | NATURE D'ACTIVITÉ | CV | # |
| Objectifs- liés à la recherche                              | No records found.        |                                 |                    |                   |    |   |
| thèmes proposés à la recherche                              |                          |                                 |                    |                   |    |   |
| Descripton de la formation                                  |                          |                                 |                    |                   |    |   |
| Programme de formation                                      |                          |                                 |                    |                   |    |   |
| Comité de la formation<br>doctorale                         |                          |                                 |                    |                   |    |   |
| Equipe d'encadrement                                        |                          |                                 |                    |                   |    |   |
| Intervenants dans la formation                              | B /                      |                                 |                    |                   |    |   |
| Masters dispensés dans la filière<br>(dans l'établissement) |                          |                                 |                    |                   |    |   |
| Masters dispensés dans la filière                           |                          |                                 |                    |                   |    |   |

#### Figure -(33)-

Cet onglet permet d'ajouter les intervenants dans la formation doctorale, pour les membres non enseignants, il faut les ajouter dans le référentiel par le responsable du référentiel.

- Cliquer sur le bouton plus (figure 33) pour introduire un intervenant.
- L'interface d'ajout s'affiche (figure 34), cliquer sur le bouton de recherche.
- L'interface de recherche des individus apparait, faire la même chose que les parties précédentes (introduire le nom et le prénom, rechercher, la liste des individus qui accomplissent les critères de recherche est chargée, Double-cliquer sur l'enseignant en question, la fenêtre de recherche se ferme et l'enseignant en question est chargé).
- Choisir de la liste déroulante en quel qualité l'intervenant va intervenir (enseignant chercheur, chercheur permanant, expert ou autre) figure 35.
- Choisir de la liste déroulante la nature d'activité de l'intervenant (enseignant, séminaire/colloque, doctoriale ou autre) figure 35.
- Cliquer sur enregistrer pour valider l'ajout l'intervenant (figure 36).
- Devant chaque intervenant, il y a un bouton qui permet de charger a partir de l'ordinateur le CV de l'enseignant, le bouton supprimer permet d'annuler l'introduction de cet intervenant.

|               | Ajouter un           | enseignant                        | ~                     |         |
|---------------|----------------------|-----------------------------------|-----------------------|---------|
|               | Pour les membres nor | n enseignants, il faut les ajoute | r dans le référentiel |         |
|               | Enseignant:          | ٩                                 |                       |         |
|               | Qualité *            | Qualite 💌                         |                       |         |
| DRSICU-Juin 2 | Nature d'activité *  | Nature +                          |                       | Page 17 |
|               | Enregistrer          |                                   |                       |         |

#### Figure -(3/1)

## Ajouter un enseignant

×

1

Pour les membres non enseignants, il faut les ajouter dans le référentiel

| Enseignant:         | djeradi tidjani 🔎    |   |
|---------------------|----------------------|---|
| Qualité *           | Expert               | 1 |
| Nature d'activité * | Séminaire / colloque | • |
| B Enregistrer       |                      |   |

Figure -(35)-

| Posts à pourvoir                                | Pour les membres non | enseignants, il faut les ajout | er dans le référentiel |                      |
|-------------------------------------------------|----------------------|--------------------------------|------------------------|----------------------|
| Laboratoires d'adossement                       | Colonnes             |                                |                        |                      |
| Objectifs- liés à la formation de<br>formateurs | NOM                  | PRÉNOM                         | QUALITÉ                | NATURE D'ACTIV       |
| Dbjectifs- liés à la recherche                  | djeradi              | tidjani                        | Expert                 | Séminaire / colloque |
| hèmes proposés à la recherche                   | abdennebi            | mohamed                        | Enseignant chercheur   | Enseignement         |
| Descripton de la formation                      |                      |                                |                        |                      |
| Programme de formation                          |                      |                                |                        |                      |
| Comité de la formation<br>loctorale             |                      |                                |                        |                      |
| Equipe d'encadrement                            |                      |                                |                        |                      |
| ntervenants dans la formation                   |                      |                                |                        |                      |
| Masters dispensés dans la filière               |                      |                                |                        |                      |

### Figure -(36)-

## 11. Masters dispensés dans la filière (dans l'établissement)

÷

#

1

CV

+ Joindre

+ Joindre

# 12.Masters dispensés dans la filière (autres établissement)13.Epreuves écrites du concours14.Documents et annexes

| Posts à pourvoir                                               | Modèles des documents :                                                                                                    |                      |
|----------------------------------------------------------------|----------------------------------------------------------------------------------------------------|----------------------|
| Laboratoires d'adossement                                      | Avis et Visas des organes administratifs et scientifiques                                                                             |                      |
| Objectifs-liés à la formation de<br>formateurs                 | Programme détaillé (cours, conférences, ateliers, séminaires)<br>Modèle de CV à joindre pour tout participant à la Formation          |                      |
| Objectifs- liés à la recherche                                 | Etat nominatif détaillé des doctorants en cours d'encadrement<br>CONVENTION DE PARTENARIAT (Pôle de développement interuniversitaire) |                      |
| thèmes proposés à la recherche                                 | ATTESTATION DE FONCTION A joindre à la demande d'Habilitation d'une Formation de troisièn                                             | ne cycle             |
| Descripton de la formation                                     |                                                                                                    |                      |
| Programme de formation                                         | DOCUMENTS                                                                                                    | VISUALISER JOINDRE # |
| Comité de la formation doctorale                               | No records found.                                                                                                    |                      |
| Equipe d'encadrement                                           |                                                                                                    |                      |
| Intervenants dans la formation                                 |                                                                                                    |                      |
| Masters dispensés dans la filière (dans<br>l'établissement)    |                                                                                                    |                      |
| Masters dispensés dans la filière<br>(autres l'établissements) |                                                                                                    |                      |
| Epreuves écrites du concours                                   |                                                                                                    |                      |
| Documents et Annexes                                           | -                                                                                                    |                      |
| Validation VRPG                                                | -                                                                                                    |                      |
| Validation (Expert)                                            |                                                                                                    |                      |

Figure -(37)-

Cet onglet permet d'attacher les documents reliés au canevas de formation doctorale.

- Cliquer sur les liens en haut de cet onglet pour télécharger les modèles de documents.
- Cliquer sur le bouton plus pour charger un document.
- L'interface d'ajout de document apparait (figure 38).
- Sélectionner le type du document et cliquer sur enregistrer (figure 39).
- Une ligne représentant le document apparait dans la liste des documents (figure 40).
- Cliquer sur le bouton joindre pour charger le document à partir de l'ordinateur.

|                | Υ. | e de document ou annexe |
|----------------|----|-------------------------|
| Ei Enregistrer |    | Enregistrer             |

Figure -(38)-

x

|                            | ×                                                             |   |
|----------------------------|---------------------------------------------------------------|---|
| Type de document ou annexe | Document Annexe                                               |   |
| 🛱 Enregistrer              |                                                               | Q |
|                            | Document Annexe                                               |   |
|                            | CV Reponsable formation doctorale                             |   |
|                            | Conventions avec partenaires                                  |   |
|                            | PV du conseil des chefs d'équipes et de projets en cours      |   |
|                            | Avis et Visas des organes administratifs et scientifiques     |   |
|                            | Accords ou conventions                                        |   |
|                            | Etat nominatif détaillé des doctorants en cours d'encadrement |   |
|                            | Fiche de Synthèse par Doctorat LMD habilité depuis 2009       |   |

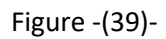

Posts à pourvoir

Laboratoires d'adossement

#### TO RESIDE DATE

Objectifs-liés à la formation de formateurs

Objectifs-liés à la recherche

thèmes proposés à la recherche

Descripton de la formation

Programme de formation

Comité de la formation doctorale

Equipe d'encadrement

Intervenants dans la formation Masters dispensés dans la filière (dans l'établissement)

Masters dispensés dans la filière (autres l'établissements)

Epreuves écrites du concours

Documents et Annexes

Validation VRPG

Validation (Expert)

Modèles des documents :

Avis et Visas des organes administratifs et scientifiques Programme détaillé (cours, conférences, ateliers, séminaires)

Modèle de CV à joindre pour tout participant à la Formation

Etat nominatif détaillé des doctorants en cours d'encadrement

CONVENTION DE PARTENARIAT (Pôle de développement interuniversitaire)

CONVENTION DE PARTENARIAT (Pole de developpement interdriversitaire)

ATTESTATION DE FONCTION A joindre à la demande d'Habilitation d'une Formation de troisième cycle

| DOCUMENTS                         | VISUALISER | JOINDRE   |
|-----------------------------------|------------|-----------|
| CV Reponsable formation doctorale |            | + Joindre |
| CV Reponsable formation doctorale |            | + Joindre |

Figure -(40)-